# Enterprise - How to Void and/or Reverse Checks

Last Modified on 08/30/2023 10:39 am CD7

## Part One: Void and/or Reverse the Original Transaction

Before you do a check correction, you should ask yourself the following questions:

| Was the Check Cashed? | Are the Transactions on the Check<br>Correct? | Action to Take: |
|-----------------------|-----------------------------------------------|-----------------|
| No                    | Yes                                           | Reissue         |
| No                    | No                                            | Void            |
| Yes                   | No                                            | Reverse         |

\*Note\* Transactions should only be voided and/or reversed when the final amount is incorrect. If the transactions are correct, a reissue will be needed. The reissue process is covered in How to Reissue Checks.

Voiding or reversing a check backs out all of the transaction data including the net pay, adjustments, and taxes. In addition, when a paycheck is reversed the net amount of the check is added as the total to an "AdvanceBnk" in the employee's pay setup/adjustments form. This "AdvanceBank" is deducted in subsequent payroll until the total amount is recovered.

\*Note\* If an employee has been underpaid, the recommended course of action is to pay the employee the difference they are owed with a second transaction.

## How to Void a Transaction

#### Step 1: Find the check

A paycheck can be found by accessing/searching the check register (either from the employee record of the pay/bill dashboard). Check numbers, dates, names, payroll run ID's, etc can all be used as search criteria to find the transaction in question. Once you have located the check simply double click the transaction to view the check summary screen:

| visifile                    | Hilton, Marcus P                     |             |              |           |               |                 |               |                | L X 🖘     |
|-----------------------------|--------------------------------------|-------------|--------------|-----------|---------------|-----------------|---------------|----------------|-----------|
| <ul> <li>details</li> </ul> | Marcus P Hilton                      | Tax Ma      | rital Status | Married - | Filing Single | Check Number    | 11698         | Weekend Bill   | 8/30/2015 |
| documents                   | 9782 Crestview Way, Unit 3           | Tax Exe     | mptions      |           |               | Check ID        | 4295015600    | Check Date     | 9/8/2015  |
| integrations                | Bloomington, MN 55420                | Mir         | nnesota Sing | gle       | 0             | TCE Bank        |               |                |           |
| evaluations                 |                                      | Fed         | leral-Single |           | 0             | AP Bank Accourt | nt            |                |           |
| mossagos                    |                                      |             |              |           |               |                 |               |                |           |
| A pay biston                | Wages                                | rate        | units th     | is period | year to date  | 333322221111    |               |                |           |
| - pay history               | Reg: Regular Hours                   | \$10.00     | 40.00        | \$400.00  | \$400.00      |                 |               |                |           |
| accrual history             | Reg: Overtime Hours                  | \$15.00     | 3.00         | \$45.00   | \$45.00       |                 |               |                |           |
| ach history                 |                                      | ,           |              |           |               | Other Benefit   | 6 this period | d year to date |           |
| adjustment history          |                                      | Gross Wages |              | \$445.00  | \$445.00      |                 |               |                |           |
| A chock register            |                                      |             |              |           |               |                 |               |                |           |
|                             | Taxes                                |             |              |           |               |                 |               |                |           |
| cneck summary               | Minnesota Single                     |             |              | \$21.44   | \$21.44       |                 |               |                |           |
| staged check summary        | Federal-Single                       |             |              | \$51.25   | \$51.25       |                 |               |                |           |
| paycard history             | Employee Portion Social Security tax |             |              | \$27.59   | \$27.59       |                 |               |                |           |
| taxes to date               | Employee Portion Medicare tax        |             |              | \$6.45    | \$6.45        |                 |               |                |           |
| transaction history         |                                      |             |              |           |               |                 |               |                |           |
| transaction mistory         |                                      | Net Pay     | \$           | 338.27    |               |                 |               |                |           |
| - DOM COTUD                 |                                      |             |              |           |               |                 |               |                |           |

\*Note\* If you are voiding an e-pay check because it was rejected by the bank, you will want to first right click and choose "convert to live check" This will stop the voided transaction from canceling out a newly created check in the ACH file.

If you are voiding & reversing a check that has not been converted to live yet, the act of voiding will cancel out the original amount in the ACH file so there is no need to convert the check to a live check.

#### Step 2: Void the check

To void a transaction, simply expand the (1.) actions menu and select to void or reverse check.

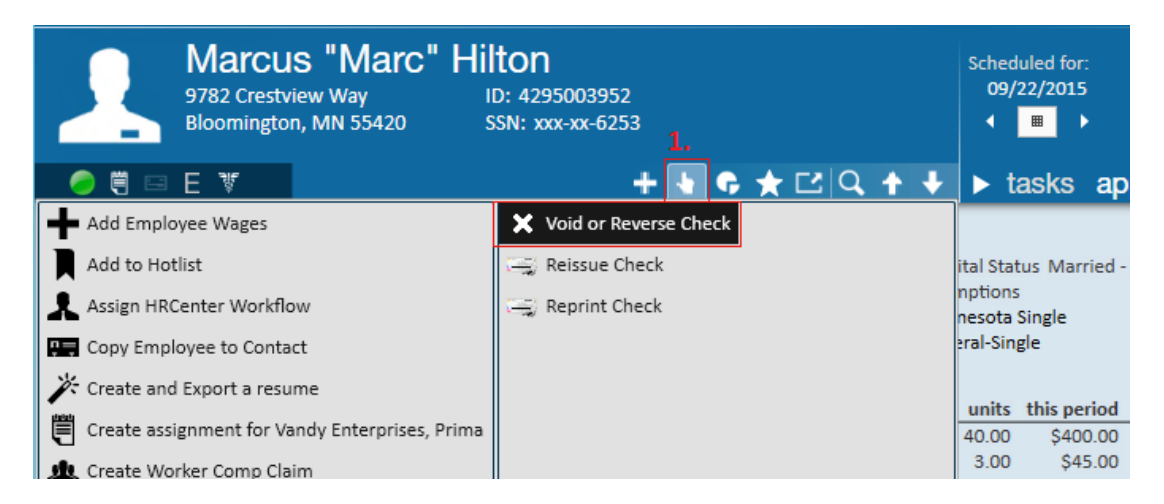

This will open the "check management" wizard. In this example we are walking through a check void, so we'll select the first option - Void check:

| 🖼 check n                          | nanagement - start                                                                                                    | @ _ ×     |
|------------------------------------|----------------------------------------------------------------------------------------------------|-----------|
| • Start<br>Verify Checks<br>Finish | How do you want to correct the selected check(s)?         Image: Void check         Use this option if the employee has not cashed the check and you have destroyed or voided the printed paycheck.         Image: Void Check and reverse payment to employee.         Use this option if the the employee has already cashed the check and that payment needs to be recouped. |           |
|                                    | Canc                                                                                                    | el Next > |

The next step in the wizard is confirming our check information.

\*Note\* For information on Reverse Billing, please see the following article. For help with editing invoices please reference the invoice corrections help document.

| 🖼 check m | anageme                            | nt - verify                 | checks           | ;             |                      |            |         | @ _ :  | × |
|-----------|------------------------------------|-----------------------------|------------------|---------------|----------------------|------------|---------|--------|---|
| Start     | Verify chec<br>Click next to finis | KS<br>h correcting the list | ted check(s).    |               |                      |            |         |        |   |
| Finish    | Drag a column                      | header here to grou         | up by that colun | nn.           |                      |            | 2.      |        | ^ |
|           | ID Num                             | Employee                    | Net              | Paycard Bal   | Reason               | Check Date | Rev. Bi | illing |   |
|           | 429501 11698                       | Hilton, Marcus P            | \$338.27         | \$0.00        | Voiding              | 9/8/2015   | I       |        |   |
|           | The check date h                   | as been automatica          | ally changed by  | the system du | ue to negative tax a | imounts.   |         |        | * |
|           |                                    |                             |                  |               |                      |            | Cancel  | Next > |   |

#### So, when does the reverse billing option work?

If you correct a check (void or void + reverse) and the check is associated with a "held off" invoice selecting the reverse billing check box will automatically undo the billed portion of that transaction.

When you re-process the transaction, be sure the new transaction includes a bill rate and is brought through a "held off" run in addition to a payroll run. For help with understanding "held off" invoices, please see our bi-weekly invoicing and/or monthly invoicing articles.

| Our final screen in the check management wizard verifies that the check has been voided | d: |
|-----------------------------------------------------------------------------------------|----|
|-----------------------------------------------------------------------------------------|----|

| 🖾 check m                          | nanagement - finish                                   |  |        | ⑦ _ ×  |
|------------------------------------|-------------------------------------------------------|--|--------|--------|
| Start<br>Verify Checks<br>► Finish | finish<br>Please wait while the checks are corrected. |  |        |        |
|                                    |                                                       |  | Cancel | Finish |

Ready to process a new check for this person? Jump to part two.

## How to Reverse a Transaction

#### Step 1: Find the check

A paycheck can be found by accessing/searching the check register (either from the employee record of the pay/bill dashboard). Check numbers, dates, names, payroll run ID's, etc can all be used as search criteria to find the transaction in question.

Once you have located the check simply double click the transaction to view the check summary screen.

\*Note\* An important item to note is the net pay amount of the check. When a transaction is reversed, an "AdvanceBnk" adjustment is automatically created to recoup the monies the employee was overpaid.

This adjustment begins as the full net pay amount of the check and will be withheld from the employee's future paychecks until the balance amount for the "AdvanceBnk" adjustment is zero.

| payroll and invoicing<br>time entry<br>check register<br>check summary<br>staged check summary<br>incomplete transactions<br>invoice register | Bunkers, Michael P<br>Michael P Bunkers<br>785 Bunker Blvd<br>Runnersville, CT 54411 | Tax Mari<br>Tax Exem<br>Minr<br>Marr<br>Fede | al Status<br>ptions<br>esota<br>ied<br>ral- Married | Married<br>1<br>3 | Check Number 738596<br>Check ID 4295077389<br><b>TCF Bank</b><br>AR Bank Account<br>333322221111 | Weekend Bill 2/5/2023<br>Check Date 2/10/2023 |
|----------------------------------------------------------------------------------------------------|--------------------------------------------------------------------------------------|----------------------------------------------|-----------------------------------------------------|-------------------|--------------------------------------------------------------------------------------------------|-----------------------------------------------|
| • other                                                                                                    | Wages                                                                                | rate units                                   | this period                                         | year to date      |                                                                                                  |                                               |
| · · · · · · · · · · · · · · · · · · ·                                                                                                    | Reg: Regular Hours                                                                   | \$15.00 40.00                                | \$600.00                                            | \$600.00          | Accruals                                                                                         | this period                                   |
|                                                                                                    |                                                                                      | Gross Wages                                  | \$600.00                                            | \$600.00          | HI Tech MN Accrual                                                                               | 1.3332                                        |
|                                                                                                    | Taxes                                                                                |                                              |                                                     |                   | Other Benefits                                                                                   | this period year to date                      |
|                                                                                                    | Minnesota State Tax                                                                  |                                              | \$13.53                                             | \$13.53           |                                                                                                  |                                               |
|                                                                                                    | Federal Tax                                                                          |                                              | \$11.73                                             | \$11.73           |                                                                                                  |                                               |
|                                                                                                    | Employee Portion Social Security tax                                                 | 1                                            | \$37.20                                             | \$37.20           |                                                                                                  |                                               |
|                                                                                                    | Employee Portion Medicare tax                                                        |                                              | \$8.70                                              | \$8.70            |                                                                                                  |                                               |
|                                                                                                    |                                                                                      | Net Pay                                      | \$528.84                                            |                   |                                                                                                  |                                               |

#### Step 2: Reverse the check.

To reverse a transaction, simply expand the actions menu and select to void or reverse check. This will open the "check management" wizard.

In this example we are walking through a check reverse, so we'll select the second option - Void check and reverse payment to employee:

| 🖾 check m                          | nanagement - start                                                                                                    | ⑦ _ ×  |
|------------------------------------|----------------------------------------------------------------------------------------------------|--------|
| ▶ Start<br>Verify Checks<br>Finish | manage checks         How do you want to correct the selected check(s)?         Void check         Use this option if the employee has not cashed the check and you have destroyed or voided the printed paycheck.         Void Check and reverse payment to employee.         Use this option if the the employee has already cashed the check and that payment needs to be recouped. |        |
|                                    | Cancel                                                                                                    | Next > |

The next step in the wizard is confirming our check information:

| 🖼 check m                          | anageme                                             | ent - verify                                              | , check                         | s              |                |                |                    |        | @ _ ×      |
|------------------------------------|-----------------------------------------------------|-----------------------------------------------------------|---------------------------------|----------------|----------------|----------------|--------------------|--------|------------|
| Start<br>• Verify Checks<br>Finish | Verify chec<br>Click next to finis<br>Drag a column | <b>ks</b><br>h correcting the list<br>header here to grou | ed check(s).<br>up by that colu | imn.           |                |                | *                  |        | *          |
|                                    | ID Num                                              | Employee                                                  | Net                             | Paycard Bal    | Reason         | Check Date     | Check Date Message | Re     | v. Billing |
|                                    | 429507 73859                                        | 5 Bunkers, Michael                                        | p \$528.84                      | \$0.00         | Reversing      | 2/10/2023      |                    |        |            |
| ·                                  | The check date h                                    | as been automatica                                        | ally changed by                 | y the system d | ue to negative | e tax amounts. |                    |        |            |
|                                    | - 52                                                | . 6                                                       | 7                               |                |                |                |                    | Cancel | Next >     |

Our final screen in wizard verifies that the check has been voided:

| 🖼 check m                          | anagement - finis <u>h</u>                            |  |        | ⑦ _ ×  |
|------------------------------------|-------------------------------------------------------|--|--------|--------|
| Start<br>Verify Checks<br>• Finish | finish<br>Please wait while the checks are corrected. |  |        |        |
|                                    |                                                       |  | Cancel | Finish |

When a transaction is reversed in Enterprise, an "AdvanceBnk" adjustment is automatically created for the original net pay amount of the check and will be withheld from the Employee's future paychecks until the balance amount for the "AdvanceBnk" adjustment is zero.

| EINC    | Adjustment           | Description | Active      | Sequence   | YTD Total  | Lifetime Total                  | MTD Total  | WTD Total |
|---------|----------------------|-------------|-------------|------------|------------|---------------------------------|------------|-----------|
| 0       | AdvanceBnk           |             | ×           |            | (\$528.84) | (\$528.84)                      | (\$528.84) | \$0.00    |
|         |                      |             |             |            |            |                                 |            |           |
| adju    | stment amount        | s + / x     | Main        | Pay/Misc   |            |                                 |            | -         |
| O De    | duct Greater 💿 Deduc | t Lesser    | Adjustment  | AdvanceBn  |            | Note                            |            |           |
| Amou    | nt                   | *           | Description | Auvancebii | <b>`</b>   | Sequence                        |            |           |
| \$528.8 | 34                   |             | Active      | ×          |            | Date Served                     | 2/13/2023  |           |
|         |                      |             | Frequency   | Weekly     |            | <ul> <li>Max Monthly</li> </ul> | \$0.00     |           |
|         |                      |             | Start Date  |            |            | Max Yearly                      | \$0.00     |           |
|         |                      |             | End Date    |            |            | Max Lifetime                    | \$0.00     |           |
|         |                      |             | Authority   |            |            | Y Period Max                    | \$0.00     |           |
|         |                      | -           | Case Number |            |            | Min After Cal                   | c          |           |

\*Note\* In the event the employee is paying back the amount via a payment plan, you can utilize the "Period Max" field within the adjustment.

For example, if the employee has a payment plan setup to pay \$50 every pay period towards the total, you will enter "\$50" into the "Period Max" field. This would result in \$50 being deducted from every pay period for the employee, until the "AdvanceBnk" total has been met.

| adjustment amounts 🛛 + 🦯         | K Main      | Pay/Misc   |   |                |           |  |
|----------------------------------|-------------|------------|---|----------------|-----------|--|
| O Deduct Greater   Deduct Lesser | Adjustment  | AdvanceBnk |   | Note           |           |  |
| Amount                           | Description |            |   | Sequence       |           |  |
| \$528.84                         | Active      | ×          |   | Date Served    | 2/13/2023 |  |
|                                  | Frequency   | Weekly     | Ŧ | Max Monthly    | \$0.00    |  |
|                                  | Start Date  |            |   | Max Yearly     | \$0.00    |  |
|                                  | End Date    |            | - | Max Lifetime   | \$0.00    |  |
|                                  | Authority   |            | 4 | Period Max     | \$50.00   |  |
|                                  | Case Number |            |   | Min After Calc |           |  |

\*Note\* Under no circumstance should the "Max Lifetime" field be used with "AdvanceBnk" adjustments. Utilizing this field will result in the "AdvanceBnk" adjustment to continue deducting from the employees pay beyond the intended amount. Check out Part 2 for instructions on making the check corrections.

### Part 2: Make Corrections

#### Step 1: Key hours in Time Entry

In your time entry dashboard, locate the original transaction that has been voided. You'll notice the hours are negative. This functionality is programmed in Enterprise to automatically happen when transactions are voided/reversed.

\*Note\* You should never manually input negative hours as the procedures that occur when transactions are voided/reversed <u>do not occur</u> with manual corrections.

With the transaction located and highlighted, simply duplicate the timecard and key in the correct hours/units.

Also, notice that the voided/reversed transaction has a \$0.00 bill rate. Since the client was likely already billed in the original transaction, we will want to leave the duplicated timecard with a \$0.00 bill rate so that we do not bill twice.

Voided transaction:

|                        | A .         | lunkers, I | Michael P | Luna's M                 | Monster  | . Primary                   | Reg                               |                     |                      | -40.00  | 0\$                        | 0.00           | \$15.00      | \$2     |
|------------------------|-------------|------------|-----------|--------------------------|----------|-----------------------------|-----------------------------------|---------------------|----------------------|---------|----------------------------|----------------|--------------|---------|
|                        | E           | unkers, I  | Michael P | Luna's M                 | Monster  | Primary                     | Reg                               |                     |                      | 35      | 0\$                        | 0.00           | \$15.00      | \$2     |
| -                      | _           | _          | _         |                          |          |                             |                                   |                     |                      |         |                            |                |              | +       |
| Deta                   | iled Tim    | ecard      |           |                          |          |                             |                                   |                     |                      |         |                            |                |              |         |
| Pay and                | Bill Rate   | as Adju    | ustments  | Over                     | rides    | Codes                       |                                   |                     |                      |         |                            |                |              |         |
| × Hour                 | ly T        | Salary     |           |                          |          |                             |                                   |                     |                      |         | payroll                    | info           |              |         |
| daily                  | daily hours |            |           |                          |          | Units                       |                                   | rates               |                      | WE Bill | 2/12                       | /2023          | =            |         |
| Beende                 |             |            |           |                          | 0.00     |                             | Bill Rate                         | \$0.00              | WE Date              | 2/5/2   | 2023                       |                |              |         |
| Regular Hours -40.00   |             |            | Unit Bill | \$0.0000 C<br>\$0.0000 C | OT Bill  | \$0.00<br>\$0.00<br>\$15.00 | Work Date<br>Inv Date<br>Pay Code |                     |                      | =       |                            |                |              |         |
| Overtime Hours 0.00    |             |            |           |                          | Unit Pay |                             |                                   | DT Bill<br>Pay Rate |                      |         |                            |                |              |         |
| Double Time Hours 0.00 |             |            |           |                          | Regu     |                             |                                   |                     | Regular earnings. Ha |         |                            |                |              |         |
|                        |             |            |           |                          |          |                             |                                   |                     | OT Pay               | \$22.50 | Job Title                  | Ware           | house Work   | er      |
| Day 1                  | Day 2       | Day 3      | Day 4     | Day 5                    | Day 6    | Day 7                       |                                   |                     | DT Pay               | \$30.00 | PO Num                     |                |              | *       |
| 0.00                   | 0.00        | 0.00       | 0.00      | 0.00                     | 0.00     | 0.00                        |                                   |                     | Adj Gross            | \$0.00  | Payroll Not                | te             | 10           |         |
|                        |             |            |           |                          |          |                             |                                   |                     | Adj Net              | \$0.00  | e: \$5.00 e<br>to State on | ktra wit<br>ly | thholding sh | ould go |
|                        |             |            |           |                          |          |                             |                                   |                     | OT Plan              | PlanSTD |                            |                |              |         |

**Reversed transaction:** 

|                | <b>A</b>      | Bunkers, N    | Aichael P     | Luna's M      | Monster       | Primary       | r.       | Reg                |        |                      | -40              | 0 \$                        | 0.00                 | \$15.00                    | \$2        |
|----------------|---------------|---------------|---------------|---------------|---------------|---------------|----------|--------------------|--------|----------------------|------------------|-----------------------------|----------------------|----------------------------|------------|
|                | 1             | Bunkers, N    | Aichael P     | Luna's M      | Monster       | Primary       |          | Reg                |        |                      | 35               | 0 \$                        | 0.00                 | \$15.00                    | \$2        |
| -              | _             |               |               |               |               |               | _        |                    |        |                      |                  | 100                         |                      |                            |            |
| 🙆 Deta         | iled Tim      | necard        |               |               |               |               |          |                    |        |                      |                  |                             |                      |                            |            |
| Pay and        | Bill Rat      | es Adju       | stments       | Over          | rides         | Codes         |          |                    |        |                      |                  | payroll                     | info                 |                            |            |
| daily          | hour          | S             |               |               |               |               | -        | units              |        | rates                |                  | WE Bill<br>WE Date          | 2/12                 | /2023                      |            |
| Regula         | r Hours       |               | 35            |               |               |               |          | Units<br>Unit Bill | 0.00   | Bill Rate            | \$0.00           | Work Date                   |                      |                            |            |
| Overtime Hours |               | 0.00          |               |               | -             | Unit Pay      | \$0.0000 | DT Bill            | \$0.00 | Inv Date             |                  |                             | =                    |                            |            |
| Double         | i inite i     | IOUIS         | 0.00          |               |               |               |          |                    |        | Pay Rate             | \$15.00          | Pay Code<br>Job Title       | Regul                | ar earnings.<br>house Work | Ha ▼<br>er |
| Numbe          | er of Da      | γs            | 0             |               |               |               |          |                    |        | DT Pay               | \$22.50          | PO Num                      |                      |                            | Ψ.         |
| Day 1<br>0.00  | Day 2<br>0.00 | Day 3<br>0.00 | Day 4<br>0.00 | Day 5<br>0.00 | Day 6<br>0.00 | Day 7<br>0.00 |          |                    |        | Adj Gross<br>Adj Net | \$0.00<br>\$0.00 | e: \$5.00 ex<br>to State on | ie<br>ktra wit<br>ly | hholding sh                | ould go    |
|                |               |               |               |               |               |               |          |                    |        | OT Plan              | PlanSTD          |                             |                      |                            |            |

#### Step 2: Proof Transactions.

With the transactions now re-keyed in correctly, simply expand the actions menu and select "proof my timecards"...

| Thompson, Jos<br>Kraken Calamari, Primary<br>Access Operator | eph                                      |  |  |  |
|--------------------------------------------------------------|------------------------------------------|--|--|--|
| Create Timecards                                             | Update Weekend Date for Customer         |  |  |  |
| Create Timeclock Proofing Session                            | Link Timecard Images                     |  |  |  |
| Create Webcenter Proofing Session                            |                                          |  |  |  |
| Proof My Timecards                                           |                                          |  |  |  |
| Proof Timecards                                              |                                          |  |  |  |
| Record Actions                                               | Form Actions                             |  |  |  |
| / Th                                                         | ompson, Joseph Kraken Calam Access Op Re |  |  |  |

This will bring you directly into the proofing session.

#### Step 3: Anticipate and Approve Certain Errors

Any time you are reprocessing voided/reversed transactions Enterprise is going to produce "errors" that transactions have already been processed in this weekend date for this employee. Well, yes, transactions were processed but they were incorrect so this is an error you can confidently approve. Enterprise will also produce an "error" that there is a zero dollar bill rate.

Since you have already billed this client once you certainly don't want to bill them a second time for the same transaction so again, you can confidently approve that error as well.

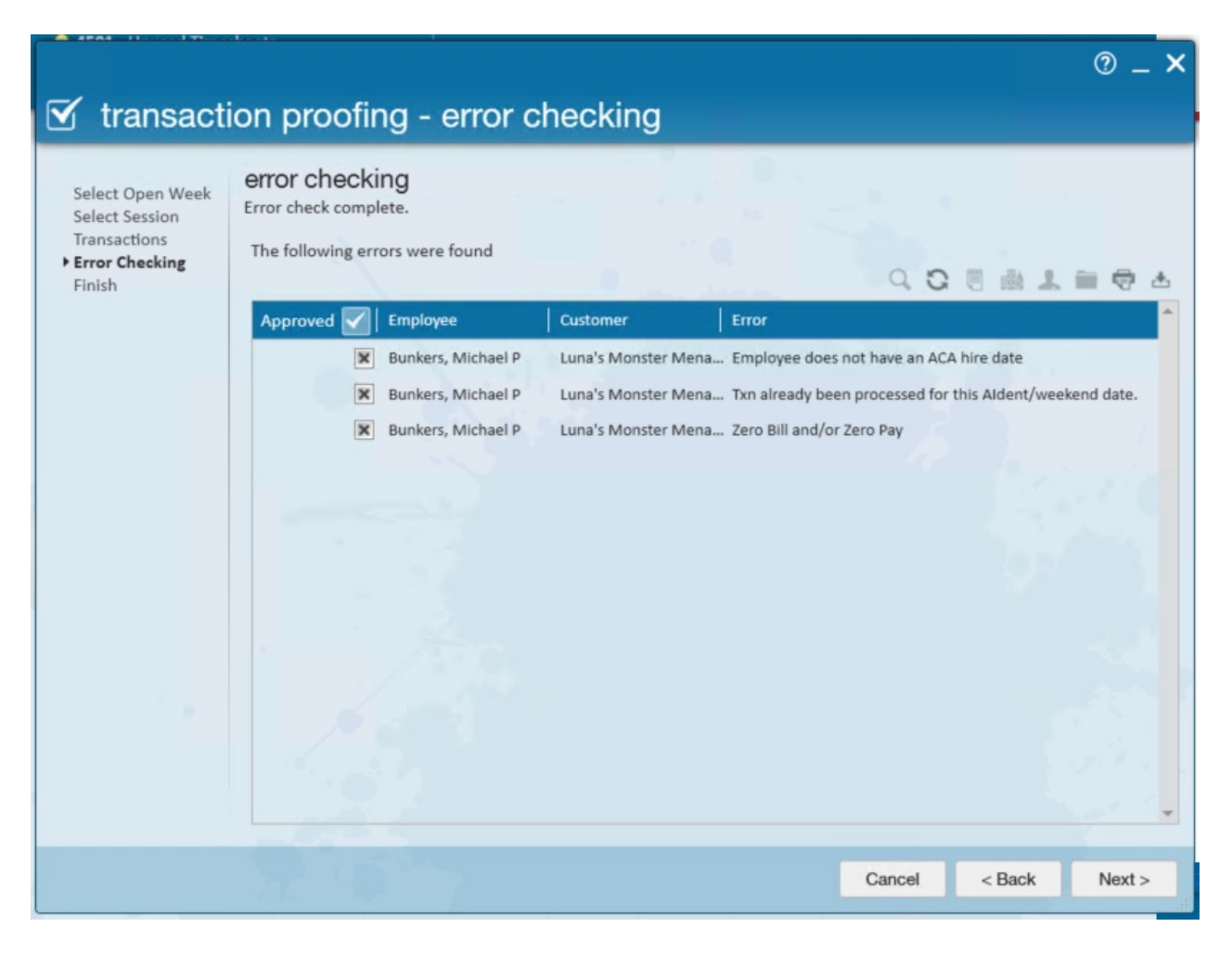

#### Step 4: Reprocess payroll

Create a new payroll run for the corrected transactions.

| \$ -          |                                                                                                |
|---------------|------------------------------------------------------------------------------------------------|
|               | Payroll                                                                                        |
|               | 35 Unpaid W2 Transactions                                                                      |
| $\bigcirc$    | 0 Unpaid 1099/Vendor Transactions                                                              |
| $\overline{}$ | 0 Unpaid Delayed Transactions                                                                  |
| $\overline{}$ | 0 Open Payroll Runs                                                                            |
|               | Start or continue a payroll run                                                                |
|               | Print a payroll run                                                                            |
|               | X Abandon a payroll run                                                                        |
|               | Manage electronic payment files (ACH / Pos Pay)                                                |
|               | Manage Unfunded Paycards                                                                       |
|               | Test print a paycheck                                                                          |
|               | Manage electronic payment files (ACH / Pos Pay) Manage Unfunded Paycards Test print a paycheck |

Once you reach the "view checks" step within the payroll wizard you'll notice the reversed transaction has a value listed in the adjustment's column. This value is the amount that will be deducted from the "AdvanceBnk" adjustment, and the remainder is the balance owed by employee.

| 🖾 payroll -                                                   | view check                                                                              | S           |          |         |          |     | @ _ ×         |  |  |  |
|---------------------------------------------------------------|-----------------------------------------------------------------------------------------|-------------|----------|---------|----------|-----|---------------|--|--|--|
| Start<br>Setup<br>Existing Runs                               | checks<br>These checks will be printed in this run.<br>Check Date: 2/13/2023 Run: 28496 |             |          |         |          |     |               |  |  |  |
| Verify Transactions                                           | Payee                                                                                   | Email Ready | Gross    | Tax     | Adj      | Net | -             |  |  |  |
| Calculate<br>• View Checks<br>Payroll Summary<br>Print Checks | Bunkers, Michael P                                                                      |             | \$525.00 | \$54.68 | \$470.32 |     | \$0.00        |  |  |  |
|                                                               | Total: 1                                                                                | -           |          |         |          |     |               |  |  |  |
|                                                               |                                                                                         |             |          |         |          |     | *             |  |  |  |
|                                                               | 12 10                                                                                   | 7           |          |         | Can      | cel | < Back Next > |  |  |  |

Step 5 (Optional): Review "AdvanceBnk" Adjustment.

By navigating to the adjustments section of the employee record you can verify how much you are owed.

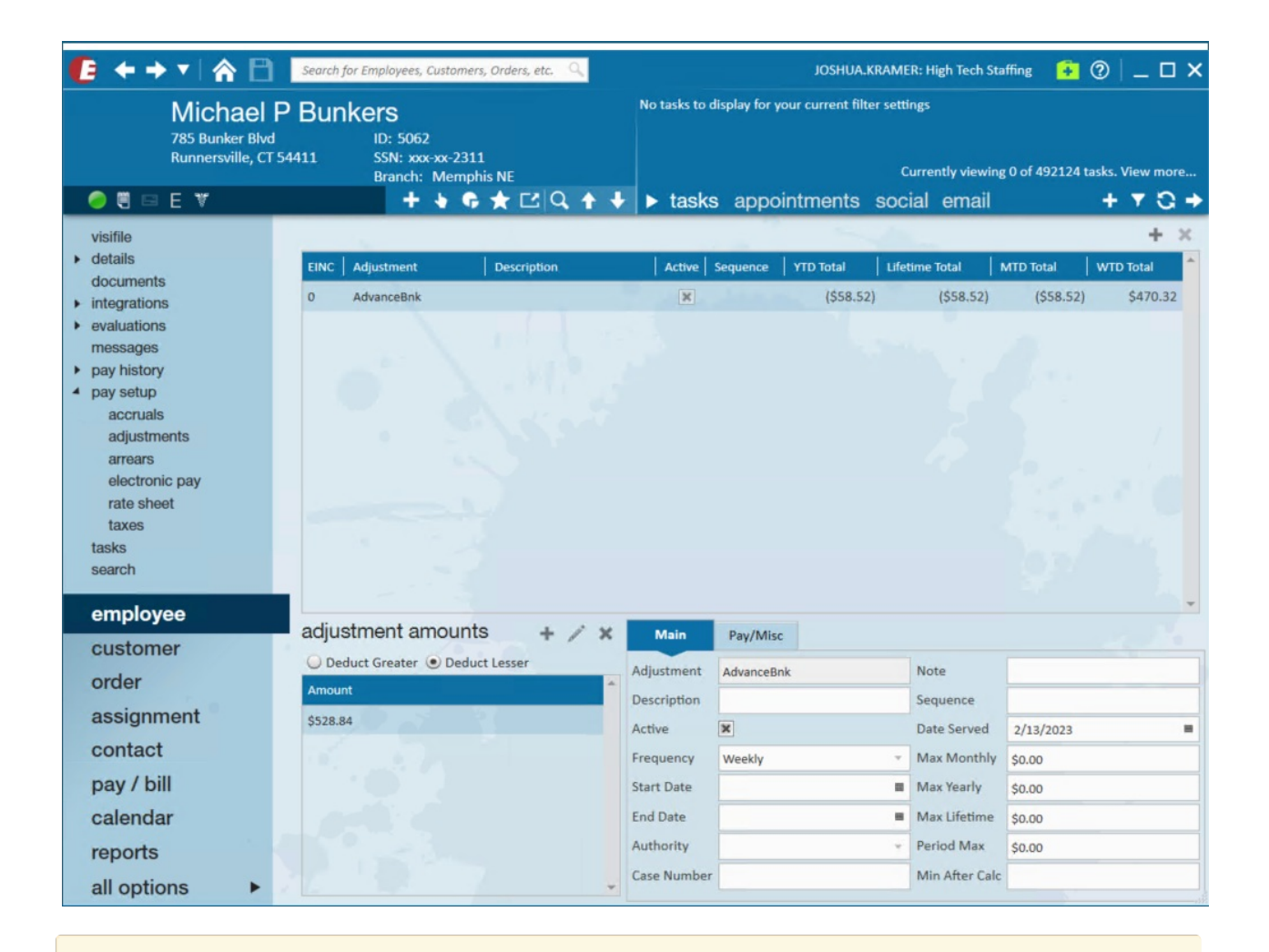

\*Note\* Voiding or reversing a paycheck from a previous quarter or year may cause a discrepancy between the mag media file and the SUTA reports. Contact TempWorks support for options on how to address these issues.

## **Related Articles**